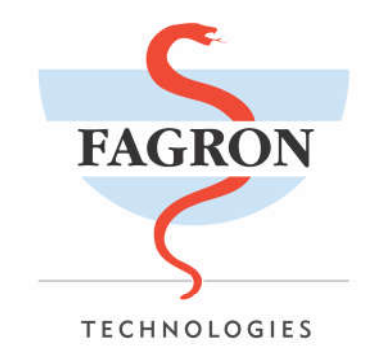

# mobyPharma - App

# Como criar sua conta de desenvolvedor Apple Empresa

Mobile Team

V 1.1

### Histórico de Alterações do Documento

| Data       | Responsável          | Descrição                |
|------------|----------------------|--------------------------|
| 15/05/2017 | Vinicius Albuquerque | Criação do Documento     |
| 18/07/2018 | Vinicius Albuquerque | Atualização do Documento |

## 1. INTRODUÇÃO

Criar sua própria conta de desenvolvedor é o único jeito de publicar seu app na App Store e de ter total controlo sobre ele.

Para que você possa publicar seu aplicativo na App Store primeiro é preciso criar uma conta de desenvolvedor e depois registrar-se no programa de desenvolvedor iOS.

Neste tutorial iremos explicar passo a passo como fazer este processo.

#### Passo 1

AcesseEntre em: https://developer.apple.com/programs/ e clique no botão "Enroll".

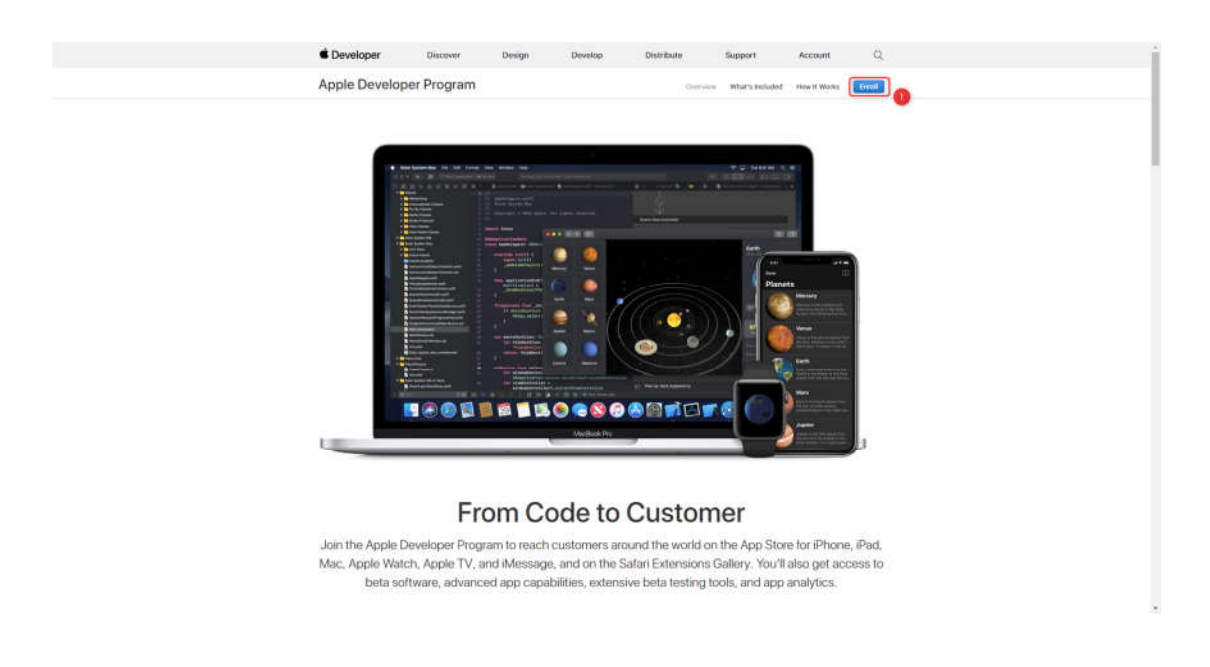

Desça a tela e aperte o botão "Start Your Enrollment".

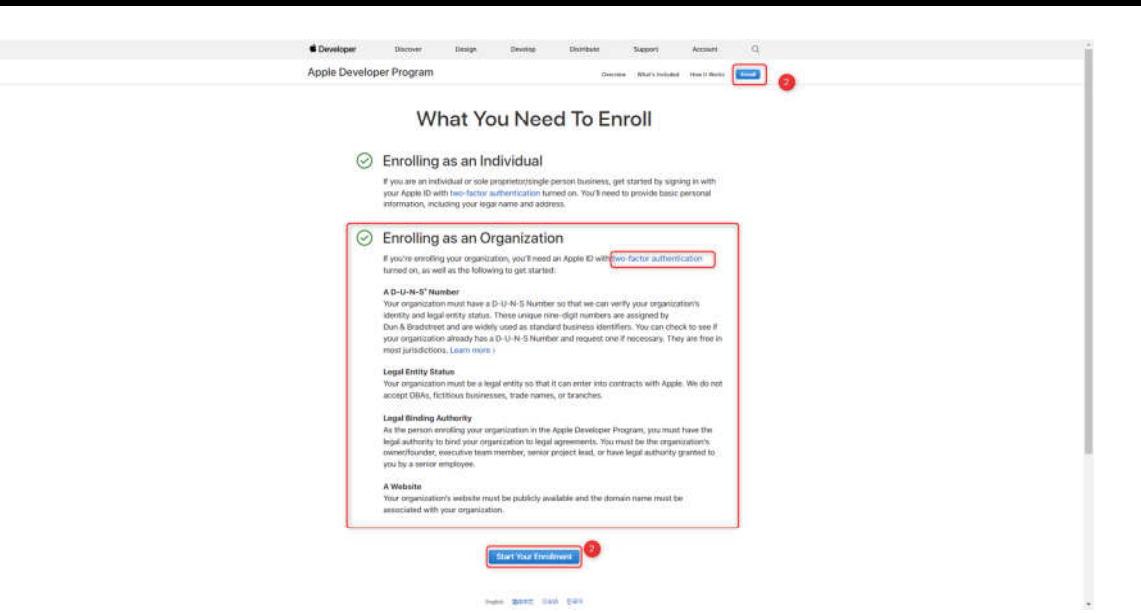

Faça "**Sign in**" caso você já tenha uma identidade Apple (Apple ID) ou selecione "**Create Apple ID**" caso você precise criar sua identidade Apple (Apple ID) pela primeira vez. (Caso tenha que criar um novo ID não se esqueça de abrir o email de verificação para recolher o código solicitado pela Apple.)

| 🔇 🕽 😋 🖀 Apple Inc. [US] https://idmsa.apple.com/IDMSWebAuth/login?appldKey=891bd3417a7776362562d2197f89480a8547b108fd934911bcbea0110d07f75: 🏠 🧕 | - |
|----------------------------------------------------------------------------------------------------|---|
| 🗯 Developer                                                                                                    | - |
| Apple ID                                                                                                    |   |
| Create Apple ID Sign In ;                                                                                                    |   |
| Forgot ID or Password?                                                                                                    |   |
|                                                                                                    |   |
|                                                                                                    |   |
|                                                                                                    |   |
| Copyright © 2018 Apple bic. All rights inserved. Terms of Use   Privacy Policy:   System Status                                                 |   |

## Após realizar Sign in

Após o sign in, desça a página e procure pelo botão "Developer Program".

#### Fagron|Tech

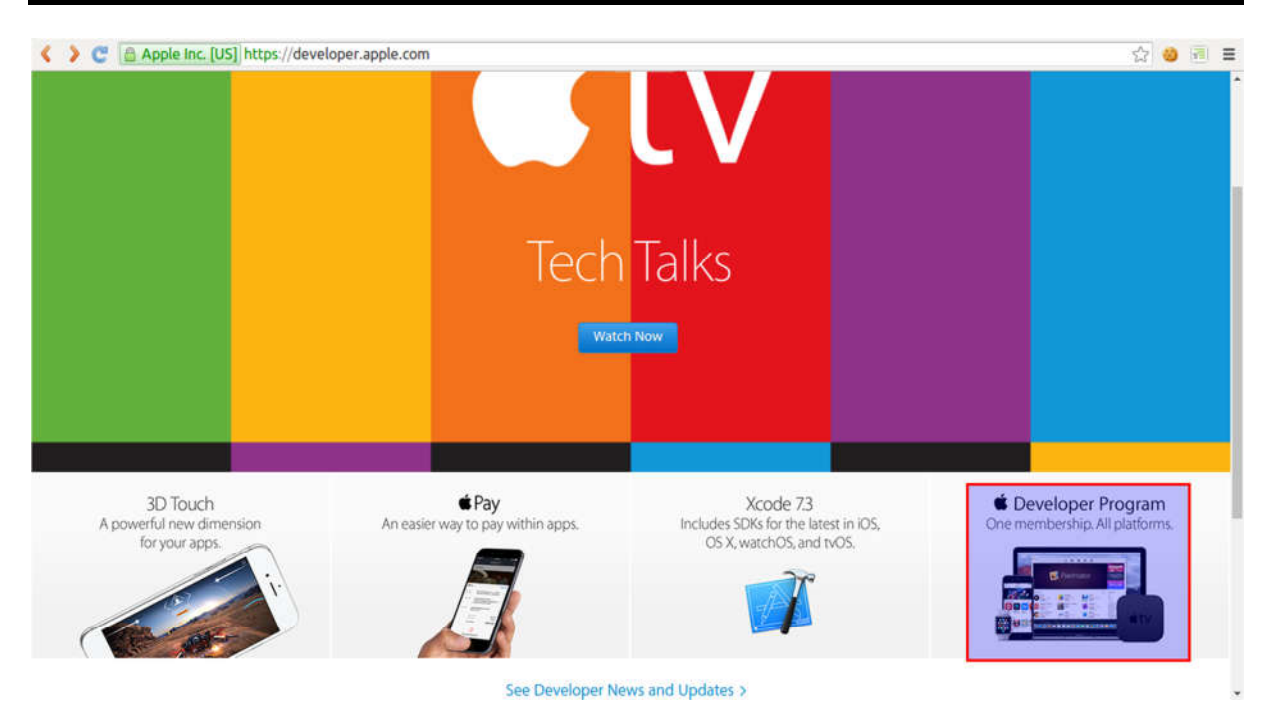

Você terá que repetir os dois primeiros passos enquanto estiver logado para conseguir continuar o processo. Então, basta verificar a checkbox no fim da tela e apertar "**Submit**".

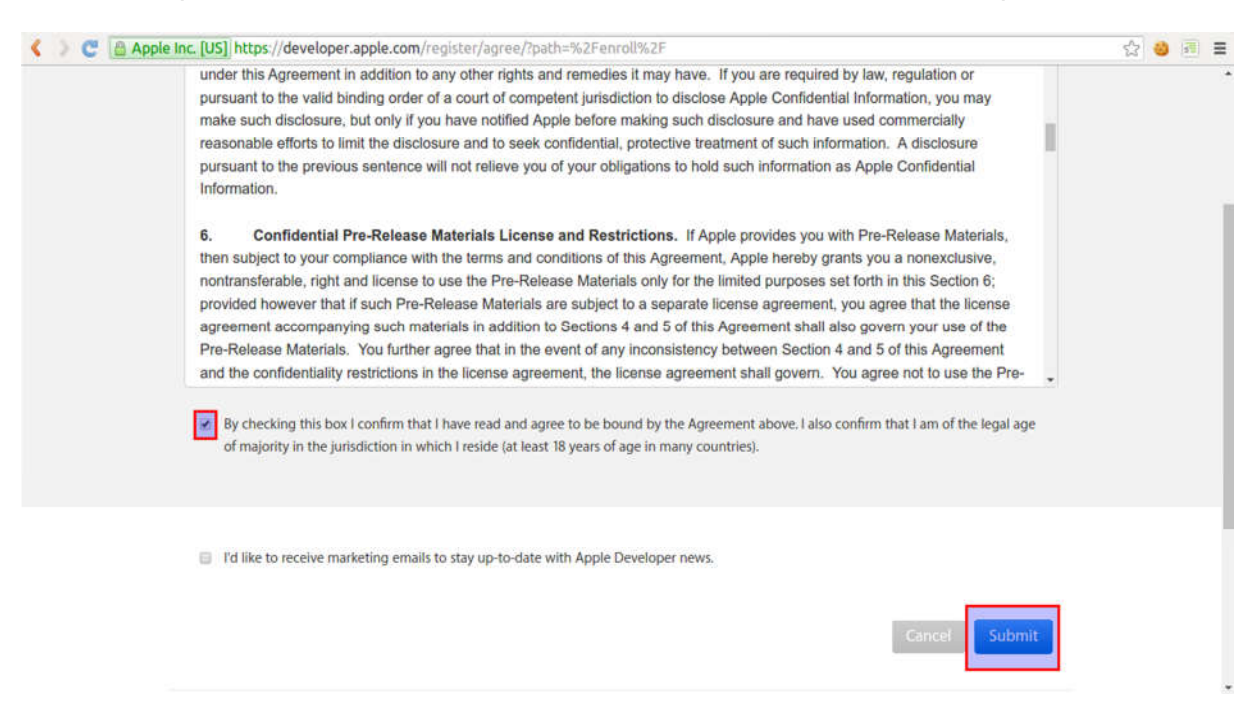

Na próxima tela você deve escolher se registrar como empresa. A opção empresa possui um processo um pouco mais longo.

Na adesão **individual** (sole proprietor/single person business) os aplicativos estão sendo reprovados pela AppStore devido a nova Guideline.

A adesão como **empresa** (<u>Company/Organization</u>) inclui tudo aquilo que a adesão individual inclui, mas com a opção de ser gerenciada por uma equipe, que é exatamente o que precisamos para seu aplicativo ser baixado na App Store usando inclusive o nome da própria empresa.

O processo de inscrição como company é necessário as empresas e as instituições de ensino fornecer um número <u>D-U-N-S</u> (disponível gratuitamente) ligado à sua entidade jurídica. <u>http://www.dnbbra.com.br/pt/form\_cadastro.aspx?tipo=duns</u>

O valor é de R\$ 500,00 e é pago diretamente a essa empresa mas existe uma opção de conseguir de forma gratuita. Recomendamos que ligue gratuitamente para a Apple.

#### Americas

| Country                  | Language           | Hours of Operation         | Phone                            |
|--------------------------|--------------------|----------------------------|----------------------------------|
| United States and Canada | English            | Mon-Fri, 9:00AM-7:00PM CST | 1 408 974 4897<br>1 800 633 2152 |
| Brazil                   | English, Português | Mon-Fri, 9:00AM-7:00PM CST | 0800 047 4883                    |
| Mexico                   | English, Español   | Mon-Fri, 9:00AM-7:00PM CST | 001 888 552 0893                 |
| Other*                   | English            | Mon-Fri, 9:00AM-7:00PM CST | 1 408 974 4897                   |

| C Apple Inc. [US] https://developer.apple. | com/enroll/                                                                                                    | ☆ 🥹 | đ. |
|--------------------------------------------|----------------------------------------------------------------------------------------------------|-----|----|
|                                            | Apple ID Information                                                                                                    |     |    |
|                                            | The information on this Apple ID account will be used for<br>verification and legal agreements, so please make sure your<br>legal name and country are correct. To edit your account<br>information, contact us. |     |    |
| Emai                                       |                                                                                                    |     |    |
| Name                                       |                                                                                                    |     |    |
| Country                                    |                                                                                                    |     |    |
| l develop apps a                           | Entity Type                                                                                                    |     |    |
|                                            | Select                                                                                                    |     |    |
|                                            | Company / Organization                                                                                                    |     |    |
|                                            | Cancel Continue                                                                                                    |     |    |

Em seguida, preencha o seguinte formulário com os seus dados reais como:

- nome
- número de telefone (que requer o código do seu país)
- endereço
- cidade

• endereço, cidade e código postal de sua empresa e/ou local de trabalho

| Nome Legal> Legal Name     |                                   |                             |  |
|----------------------------|-----------------------------------|-----------------------------|--|
| Número de telefone → Phone | ~                                 | ext                         |  |
| Código do país ————        | Country Code Phone Number         | Extension                   |  |
|                            | Enter your home or business addre | ess in your local language. |  |
| Endereço> Address Line 1   |                                   |                             |  |
| Address Line 2<br>optional |                                   |                             |  |
| Cidade> Town / City        |                                   |                             |  |
| Código postal> Postal Code |                                   |                             |  |
| Country                    | Portugal                          |                             |  |

Depois de preencher todos os campos obrigatórios verifique a checkbox e aperte

### "Continue".

(certifique-se que você concorda com os termos e condições antes de continuar)

| <ul> <li>8. Except as stated otherwise, data collection and use are subject to Apple's Privacy Policy, which can be found at http://www.apple.com/support/lanes/.</li> <li>9. Apple is not responsible for bot or totion Custom Codes. If Holders have any questions, they may visit Apple's Tunes Store Purchaser Service at www.apple.com/support/lanes/.</li> <li>10. Apple searves the right to close Holder accounts and request attemative forms of payment if Custom Codes are traudulently obtained or used in the App Store.</li> <li>11. Apple EAND TEL LECHSGEED, AFFILATES, AND LICEMSORG MARE NO WREPARTIES, EXPRESS OR MAPLED, WITH RESPECT TO CONFIGURED SOLE THE EVALUATION TO AND THE INFORMATION TAY INTERPORT OF SUCH OLDERSON CODE IN the LIVENT STALL CETH REPROCEMENT OF SUCH CUSTOM CODE CODE. THESE LIVENT OF WITHOUT LINITATIONS ON MOVE DOOL. THESE LIVENT TO SHATCH TO SUCH OLDERSON OR LIVENT TO SHATCH ON CODE THESE LIVENT OF WITHOUT APPLY, CERTAIN LOAGERS TO APPLY TO GHILD CHARGE ANALY OF SUCH CUSTOM CODE CODE. THESE LIVENT OF WITHOUT AND APPLY CODE CODE. THESE LIVENT TO SHATCH ON APPLY, CERTAIN DAMAGES. IN THE EVALUATION OF DOOL CODE. THESE LIVENT TO SHATCH ON APPLY, CERTAIN DAMAGES. IN THESE CANADRES, EXCLUSIONS, OR LIMITATIONS ON CODE INSTANDING TO APPLY. CERTAIN DAMAGES. IN THESE CANADRES, EXCLUSIONS, OR LIMITATIONS MAY NOT APPLY, CERTAIN DAMAGES. IN THESE CANADRES, EXCLUSIONS, OR LIMITATIONS MAY NOT APPLY, AND YOU APPLY, SUL OF THE REPLACEMENT ABOVE DISCLAMMERS, EXCLUSIONS, OR LIMITATIONS MAY NOT APPLY, AND YOU APPLY, SUL OF THE REPLACEMENT ABOVE DISCLAMMERS, EXCLUSIONS, OR LIMITATIONS MAY NOT APPLY, CERTAIN DAMAGES. IN THESE CANADRES, EXCLUSIONS, OR LIMITATIONS MAY NOT APPLY, AND YOU APPLY, SUL OF THE REPLACEMENT ABOVE DISCLAMMERS, EXCLUSIONS, OR LIMITATIONS MAY NOT APPLY, AND YOU APPLY, CERTAIN DAMAGES. IT HESE CLUSS APPLY SOME OF ORDER TO ABOVE DISCLAMMERS, EXCLUSIONS, OR LIMITATIONS MAY NOT APPLY, AND YOU APPLY, CERTAIN DAMAGES. IT HASE LIVENT ABOVE DISCLAMMERS, EXCLUSIONS, OR LIMITATIONS MAY NOT APPLY, AND YOU APPLY</li></ul> | < ) C 🖻 Ap | ple Inc. [US] https://developer.apple.com/enroll/individual/                                                                                                    | ☆ 🥹 🖻 | = |
|----------------------------------------------------------------------------------------------------|------------|----------------------------------------------------------------------------------------------------|-------|---|
| By checking this box I confirm that I have read and agree to be bound by the Apple Developer Program License Agreement above. If I am agreeing on behalf of my company, I represent and warrant that I have legal authority to bind my company to the terms of such Agreement above. I also confirm that I am of the legal age of majority in the jurisdiction in which I reside (at least 18 years of age in many countries).                                                                                                    |            | <ol> <li>Except as stated otherwise, data collection and use are subject to Apple's Privacy Policy, which can be found at http://www.apple.com/legal/privacy.</li> <li>Apple is not responsible for lost or stolen Custom Codes. If Holders have any questions, they may visit Apple's iTunes Store Purchaser Service at www.apple.com/support/itunes/.</li> <li>Apple reserves the right to close Holder accounts and request alternative forms of payment if Custom Codes are fraudulently obtained or used on the App Store.</li> <li>APPLE AND ITS LICENSEES, AFFILIATES, AND LICENSORS MAKE NO WARRANTIES, EXPRESS OR IMPLIED, WITH RESPECT TO CUSTOM CODES OR THE APP STORE, INCLUDING WITHOUT LIMITATION, ANY EXPRESS OR IMPLIED WARRANTY OF MERCHANTABILITY OR FITNESS FOR A PARTICULAR PURPOSE. IN THE EVENT A CUSTOM CODE SOR THE APP STORE, INCLUDING WITHOUT LIMITATION, ANY EXPRESS OR IMPLIED WARRANTY OF MERCHANTABILITY OR FITNESS FOR A PARTICULAR PURPOSE. IN THE EVENT A CUSTOM CODE IS NON-FUNCTIONAL HOLDER'S OS COMPANY S OLE REMEDY, AND APPLE'S SOLE LIABILITY, SHALL BE THE REPLACEMENT OF SUCH CUSTOM CODE. THESE LIMITATIONS ANY NOT APPLY, CERTAIN DAMAGES. IF THESE LAWS APPLY, SOME OR ALL OF THE ABOVE DISCLAIMERS, EXCLUSIONS, OR LIMITATIONS MAY NOT APPLY, AND YOU OR HOLDER MAY ALSO HAVE ADDITIONAL RIGHTS.</li> <li>Apple reserves the right to change any of the terms and conditions set forth in this Attachment 1 from time to time without notice.</li> <li>Any part of these terms and conditions may be void where prohibiled or restricted by law.</li> </ol> |       |   |
| Cancel Back Continue                                                                                                    |            | By checking this box I confirm that I have read and agree to be bound by the Apple Developer Program License Agreement above. If I am agreeing on behalf of my company, I represent and warrant that I have legal authority to bind my company to the terms of such Agreement above. I also confirm that I am of the legal age of majority in the jurisdiction in which I reside (at least 18 years of age in many countries).                                                                                                    |       |   |
|                                                                                                    |            | Cancel Back Continue                                                                                                    |       |   |

Verifique se todos os seus dados estão corretos e só depois aperte o botão "Continue".

#### Fagron|Tech

| e Inc. [US] https://developer.apple.co      | m/enrolyindividuaysummary/                                                                                                    |                                                                                                    |                                                | 8 | 9 10 | - |
|---------------------------------------------|----------------------------------------------------------------------------------------------------|----------------------------------------------------------------------------------------------------|------------------------------------------------|---|------|---|
| Town / City                                 |                                                                                                    |                                                                                                    |                                                |   |      |   |
| Postal Code                                 | - Harden                                                                                                    |                                                                                                    |                                                |   |      |   |
|                                             | Romanized Contac                                                                                                    | t Information                                                                                                    |                                                |   |      |   |
|                                             |                                                                                                    |                                                                                                    |                                                |   |      |   |
| Given Name                                  |                                                                                                    |                                                                                                    |                                                |   |      |   |
| Family Name                                 | 1000                                                                                                    |                                                                                                    |                                                |   |      |   |
| Address Line 1                              | OR BOAR MANAGEMENT                                                                                                    |                                                                                                    |                                                |   |      |   |
| Town / City                                 | and the second second sec |                                                                                                    |                                                |   |      |   |
| Postal Code                                 | 120.00                                                                                                    |                                                                                                    |                                                |   |      |   |
|                                             |                                                                                                    | Cancel                                                                                                    | Back                                           |   |      |   |
| Developer Programs Apple Developer Programs | ogram Enroll                                                                                                    |                                                                                                    |                                                |   |      |   |
|                                             | Drograms                                                                                                    | Support                                                                                                    | Member Center                                  |   |      |   |
| Platforms Resources                         | riograms.                                                                                                    | and a second second sec | TTO TIME TO A TO A TO A TO A TO A TO A TO A TO |   |      |   |

Leia a informação apresentada e, se concordar com os termos e condições, aceite e prossiga para o pagamento apertando o botão "**Purchase**".

| CCBA | pple Inc. [US] https://developer.apple.com/enroll/complete/                                                                                                    | ☆ 🕹 🖻 🔳 |
|------|----------------------------------------------------------------------------------------------------|---------|
|      |                                                                                                    | Î       |
|      | Automatic Renewal                                                                                                    |         |
|      | Automatically renewing your annual membership ensures that your apps remain available and that you maintain access to membership benefits. You can change this setting any time in Member Center.                                                                                                    |         |
|      | <ul> <li>By checking this box and clicking the Submit button, I give permission to Apple to automatically charge the default credit/debit card associated with my Apple ID to renew my membership, subject to the following:</li> <li>I will be billed on an annual basis for € 99. Taxes may apply.</li> <li>I can cancel automatic renewal at any time up to 24 hours before my renewal date by clicking the "Disable" button in the automatic renewal settings in the Programs &amp; Add-ons tab in Member Center.</li> <li>Apple will notify me of the upcoming charge before processing my automatic renewal.</li> <li>If Apple changes the membership price, I will be notified of the new price before I am charged and can opt-out by clicking the "Disable" button in the automatic renewal settings in the Programs &amp; Add-ons tab in Member Center.</li> <li>If the payment for my membership cannot be transacted for any reason, Apple will not process my automatic renewal and will notify me with instructions on how to manually renew my membership.</li> </ul> |         |
|      | Cancel                                                                                                    |         |

# Terminar a compra

Em seguida é necessário fazer login com sua conta da Apple.

#### Fagron|Tech

| ¢.   | Mac                                                      | iPad                                   | iPhone     | Watch | TV                                          | Music                                                                                    | Suporte                                          | ٩                      | Ô   |
|------|----------------------------------------------------------|----------------------------------------|------------|-------|---------------------------------------------|------------------------------------------------------------------------------------------|--------------------------------------------------|------------------------|-----|
| Inic | cie sessão                                               |                                        |            |       |                                             |                                                                                          |                                                  | 🔒 Pagamento seg        | uro |
|      | Cliente A<br>Palavra-p<br>Esqueceu-se d<br>palavra-passe | pple<br>asse*<br>to ID ou de<br>Apple? | iniciar se | ssão  | Pode<br>servi<br>• A<br>• IT<br>• P<br>• IC | e utilizar o ID /<br>ços Apple, co<br>pp Store<br>unes Store<br>rodutos de impr<br>floud | Apple para outr<br>mo, por exemp<br>essão iPhoto | os<br>lo               |     |
|      | Cancelar                                                 |                                        |            |       |                                             |                                                                                          | Düviden? Beste                                   | perguniar. 📞 800 207 1 | 758 |

Por fim, basta preencher este formulário com os seguintes dados:

- **Nome** (automático conforme a sua conta da Apple)
- Número de telefone
- Nome da empresa (opcional)
- Endereço da empresa
- Cidade
- Código postal
- Cidade
- Informação fiscal
- Número do cartão

| Faturar a:           |                                |           | Método de pagamento         |                     |  |
|----------------------|--------------------------------|-----------|-----------------------------|---------------------|--|
| Cargo                |                                |           | VISA 🧱 🔚                    |                     |  |
| andre                | garcia                         | Sufixo    | Número do cartão de coédito | Códino de securança |  |
| Indicativo           | Telefone principal             |           | Evoira a Mês Y Ano Y        |                     |  |
| Indicativo           | Telefone alternativo (opc      | ional)    | LANIA a Mos . MID .         |                     |  |
| andre.garcia@e       | asyeasyapps.com                |           |                             |                     |  |
| Endereco para factur | ração                          |           |                             |                     |  |
| Nome da empre        | esa (opcional)                 |           |                             |                     |  |
| Número ou nom        | e do edifício e nome da hua    |           |                             |                     |  |
| Código de entra      | da. Apartamento, sala, etc. (c | opcional) |                             |                     |  |
| Informações de       | morada adicionais (opcional)   | 9         |                             |                     |  |
| Cidade               |                                |           |                             |                     |  |
| C. Postal            |                                |           |                             |                     |  |
| Informação Fiscal    |                                |           |                             |                     |  |
| NIPC da Empre        | sa ou NIF                      | 0         |                             |                     |  |
|                      |                                |           |                             |                     |  |
|                      |                                |           |                             |                     |  |

Após o pagamento você vai receber em sua caixa de email a confirmação de seu registro no programa iOS desenvolvedor.

**Atenção**: A sua compra pode demorar até dois dias até ser confirmada. Se surgir algum problema não hesite em contactar a linha de atendimento da Apple.

Além do email de confirmação você também receberá um código de ativaçao de produtos Apple (como o apresentado no exemplo em baixo), não se esqueça de o utilizar.

| Apple Developer Pro                                                                                          | oduct Activation Code                                                                            |                                                      |
|----------------------------------------------------------------------------------------------------|--------------------------------------------------------------------------------------------------|------------------------------------------------------|
| Dear                                                                                                    |                                                                                                  |                                                      |
| Thank you for your purchase. Be<br>product activation code is provid<br>activate it by clicking on the Activ | low is a description of the product<br>ed below. The final step in the purc<br>vation Code link. | you purchased and your<br>hase of your product is to |
|                                                                                                    | Activation Code                                                                                  | Part Number                                          |
| Apple Developer Program                                                                                      |                                                                                                  |                                                      |
| If you need further assistance, pl                                                                           | ease contact us.                                                                                 |                                                      |
| Best regards,                                                                                                |                                                                                                  |                                                      |
|                                                                                                    | -                                                                                                |                                                      |

Em caso de dúvidas: envie e-mail para mobile@fagrontechnologies.com.br